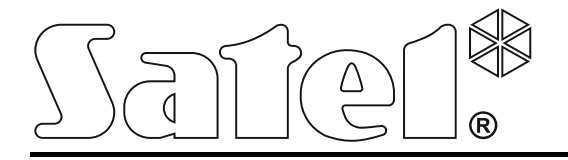

Int-tsh\_ov\_nl 10/15

# Bediendeel

Firmware versie 1.00

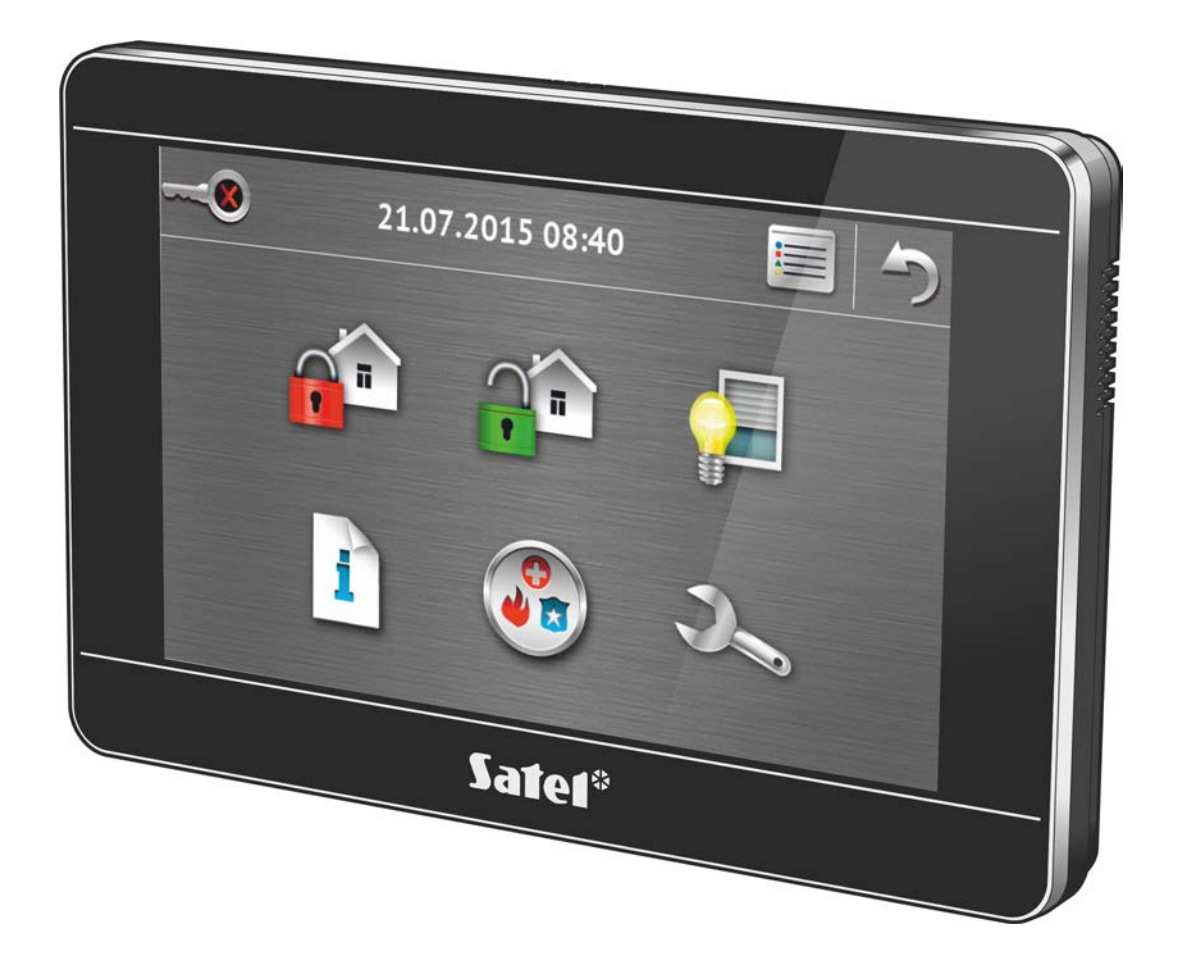

# **VERSA / VERSA Plus / VERSA IP**

Verkorte gebruikershandleiding

SATEL sp. z o.o. • ul. Budowlanych 66 • 80-298 Gdańsk • POLAND tel. + 48 58 320 94 00 www.satel.eu

### WAARSCHUWINGEN

Lees deze handleiding aandachtig door voordat u dit apparaat gaat gebruiken.

Uw recht op garantie vervalt indien u wijzigingen, modificaties of reparaties uitvoert welke niet geautoriseerd zijn door de fabrikant.

### LET OP!

Dit is een Class A product. In een huiselijke omgeving kan dit product last hebben van radiointerferentie, en waarbij in geval van de gebruiker kan worden verplicht om passende maatregelen te nemen.

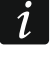

De installatiehandleiding bevat informatie over hoe radio-interferentie geminimaliseerd kan worden.

Het doel van SATEL is om continu de kwaliteit te verbeteren van haar producten wat kan resulteren in wijzigingen van de technische specificaties en firmware. De actuele informatie over de aangebrachte wijzigingen is beschikbaar op de website.

> Bezoek ons op: http://www.satel.eu

De verklaring van overeenstemming kan worden geraadpleegd op www.satel.eu/ce

De volgende symbolen kunnen in deze handleiding gebruikt worden:

- opmerking.

We zijn blij dat u gekozen heeft voor ons product. We wensen u veel gebruiksgemak met uw keuze, en willen u verzekeren dat we altijd klaar staan om u professionele hulp en informatie te verschaffen over onze producten.

SATEL Ltd. is een fabrikant met een breed assortiment aan apparaten voor gebruik in alarm systemen. Meer informatie kunt u vinden op onze website **www.satel.eu** of **www.osec.nl**.

# ediendeen beschrijving

Het scherm zorgt voor communicatie tussen gebruiker en het alarmsysteem. Het toont informatie over de systeemstatus en maakt het mogelijk om het alarmsysteem te bedienen, te programmeren en kan ook uw woning automatiseringsapparaten aansturen. Het intuïtieve icoon-gebaseerde menu maakt het dagelijks gebruik daarvan eenvoudig. Op de meeste schermen bied het bediendeel twee werkingsmodus:

- grafische mode grote iconen worden zonder beschrijving getoond,
- uitgebreide mode kleine iconen worden met beschrijving getoond.

De werkingsmode kunt u wijzigen via de volgende iconen:

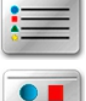

- tik hier op om over te schakelen naar de uitgebreide mode,

– tik hier op om over te schakelen naar de grafische mode.

Deze handleiding beschrijft hoe u het bediendeel via de grafische mode kunt bedienen.

Het tikken op een icoon of icoon beschrijving toont het opvolgende scherm of start een specifieke functie. Het  $\bigcirc$  icoon brengt u terug naar het vorige scherm. Tikken op het  $\bigcirc$  icoon zal het hoofdmenu weergeven.

Na 10 minuten dat het bediendeel niet gebruikt wordt zal de "screensaver" worden gestart in de vorm van een fotolijst, een klok of het scherm zal geheel blanco worden (de werkingsmode wordt door de installateur gedefinieerd).

Wanneer de "screensaver" actief is of als het scherm blanco is zal door het aanraken van het scherm, het bediendeel worden ontwaakt. Het bediendeel kan ook ontwaakt worden door

## 1. Bediendeel beschrijving

bijv. het openen van de voordeur, detecteren van beweging door een bewegingsdetector etc. De installateur definieert wat er getoond wordt op het scherm na het ontwaken van het bediendeel (statusscherm, hoofdmenu of het weergeven van de terminal, zodat u het alarmsysteem kunt uitschakelen).

1

Het aanraken en vasthouden van het scherm voor 3 seconden zal een STIL PANIEK alarm activeren als:

- een fotolijst, klok of status scherm wordt weergegeven,

– het scherm blanco is.

Deze functie kan gebruikt worden indien dit door de installateur geprogrammeerd wordt.

Indien het bediendeel in de screensaver mode staat kunnen berichten op het scherm worden weergegeven over in/uitschakelingen, het aftellen van de in/uitgangsvertraging, alarmen etc.

### 1.1.1 Status balk

Als een fotolijst, klok of status scherm weergegeven wordt zal de status balk bovenin het scherm worden weergegeven. Iconen in de status balk geven de systeem status weer.

| lcoon | Kleur | Systeem status                                               |
|-------|-------|--------------------------------------------------------------|
| •     | groen | uitgangsvertraging actief in blok 1 / blok 1 is ingeschakeld |
| (ه    | rood  | alarm of alarm in geheugen in blok 1                         |
|       | groen | uitgangsvertraging actief in blok 2 / blok 2 is ingeschakeld |
| (پ    | rood  | alarm of alarm in geheugen in blok 2                         |
| 4     | geel  | storing of storing in geheugen                               |
|       | blauw | service mode is actief                                       |

De informatie over ingeschakelde blokken kan worden verborgen nadat een bepaalde tijd is verstreken, dit kan door de installateur worden ingesteld.

Indien de GRADE 2 optie ingeschakeld is door de installateur zal:

- Informatie over alarmen niet worden weergegeven; Het A icoon storingen, storingen in geheugen, alarm, alarm in geheugen en overbrugde zones aanduiden.

### 1.1.2 Fotolijst (diavoorstelling)

Een fotolijst kan weergeven worden als achtergrond op het statusscherm en/of als screensaver. De afbeeldingen hiervoor dienen door de installateur op de SD kaart te worden gezet en in het bediendeel te worden geplaatst. De installateur bepaalt ook de snelheid waarmee de afbeeldingen gewijzigd worden voor de fotolijst.

### 1.1.3 Slideshow (diavoorstelling)

Een slideshow kan weergeven worden als achtergrond op het statusscherm en/of als screensaver. De afbeeldingen hiervoor dienen door de installateur op de SD kaart te worden gezet en in het bediendeel te worden geplaatst. De installateur bepaalt ook de snelheid waarmee de afbeeldingen gewijzigd worden voor de slideshow.

### 1.1.4 Statusscherm

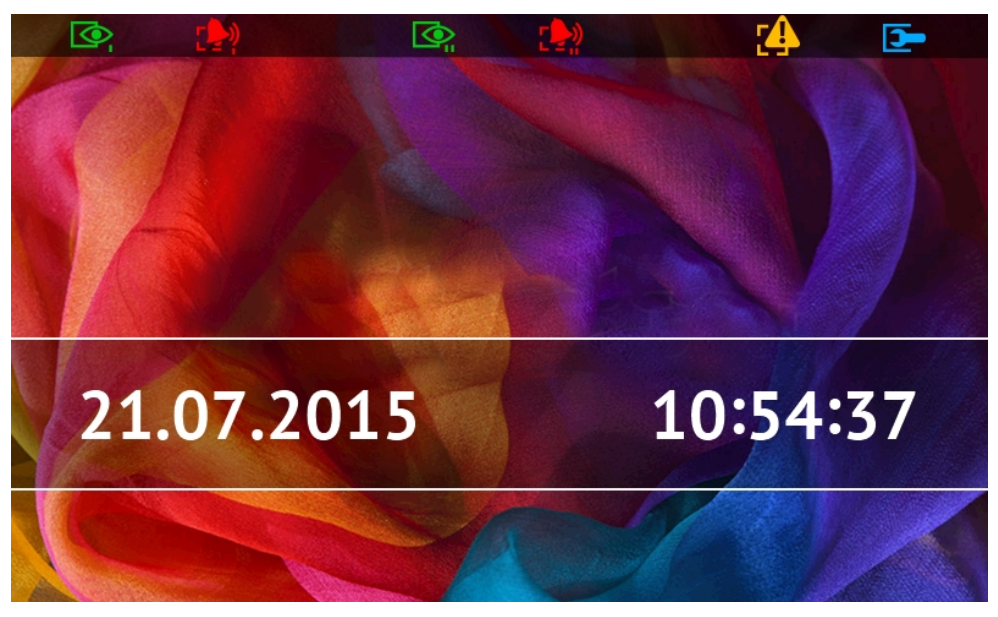

Het statusscherm wordt na 60 seconden weergegeven nadat de laatste actie uitgevoerd is, behalve als de terminal wordt weergegeven (zie p. 13). Wanneer de terminal wordt getoond, zal het statusscherm wellicht later of wellicht helemaal niet verschijnen (bijv. wanneer het service menu geopend is).

i

Indien een gebruiker ingelogd is, dan zal hij/zij automatisch na een paar seconden uitgelogd worden na het tonen van het statusscherm.

### Extra informatie op het statusscherm

Een bediendeel met fabrieksinstellingen toont de tijd en datum op het statusscherm. De installateur kan de getoonde informatie naar de wens van de gebruiker wijzigen. Informatie over de status van de geselecteerde blokken, zones, uitgangen, tijd en datum als ook elke willekeurige tekst kan worden weergegeven op het statusscherm.

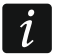

Iconen voor illustratie van de blok status wordt beschreven bij "Blok status" (p. 8).

Iconen voor illustratie van de zone status wordt beschreven bij "Zone status" (p. 9).

Iconen voor het illustreren van de uitgang status worden in de tabel hier onder getoond.

| lcoon | Kleur | Uitgang status |
|-------|-------|----------------|
|       | grijs | gedeactiveerd  |
|       | rood  | geactiveerd    |

Er kunnen ook berichten op het statusscherm worden weergegeven over in/uitschakelingen, het aftellen van de in/uitgangsvertraging, alarmen etc.

### Functies beschikbaar op het statusscherm

Het aanraken van het statusscherm zal als eerste het hoofdmenu tonen. Indien minimaal één blok ingeschakeld is, en het bediendeel voor 10 minuten niet gebruikt is, dan kan het autorisatiescherm worden getoond. Voer uw code dan in om het blok uit te schakelen.

### Achtergrond voor het statusscherm

Een afbeelding of een slideshow kan worden weergegeven als statusscherm. De achtergrond voor het statusscherm dient door de installateur geconfigureerd te worden.

### 1.1.5 Hoofdmenu

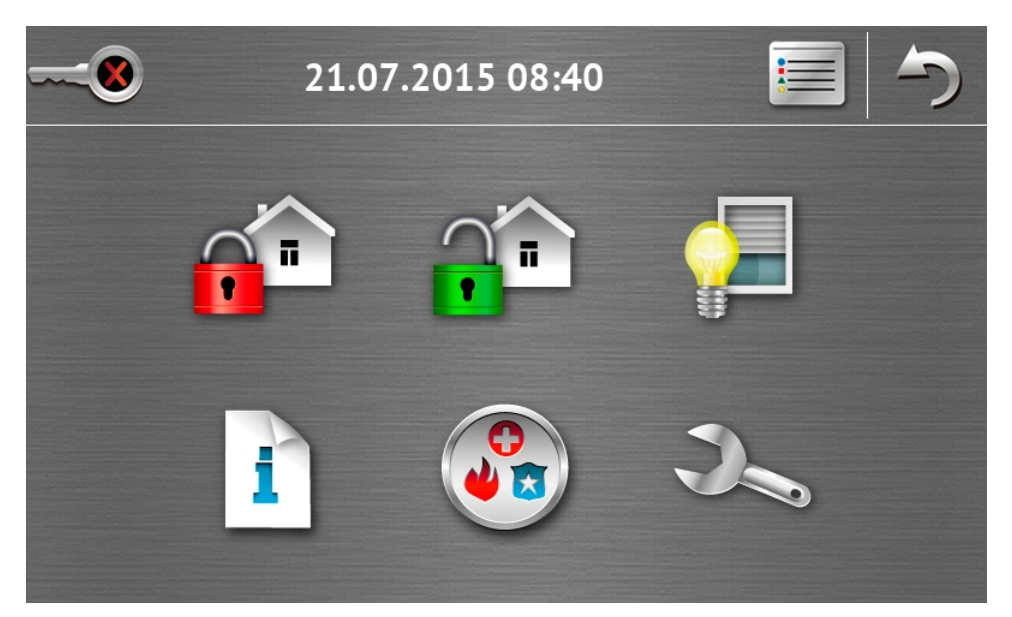

In het hoofdmenu staan de volgende items:

- tijd en datum (indien een specifieke gebeurtenis optreed, kunnen in plaats van de tijd en datum ander berichten worden weergegeven, bijv. de in/uitgangsvertraging, alarmen, etc.);
- de naam van de huidig ingelogde gebruiker;
- iconen die bediening van het bediendeel en het alarmsysteem mogelijk maken.

| lcoon | Functie                                                                                                    |
|-------|----------------------------------------------------------------------------------------------------|
|       | Er geen gebruiker ingelogd.                                                                                                    |
| ~~~~  | Druk hierop om in te loggen.                                                                                                    |
|       | Er is een gebruiker ingelogd (de naam van de ingelogde gebruiker wordt                                                                                                    |
|       | onderaan weergegeven).                                                                                                    |
|       | Druk hierop om uit te loggen.                                                                                                    |
|       | Toont het "Inschakel" scherm (zie pagina's 5 en 14). Het bediendeel maakt<br>onderscheid tussen het tikken op een icoon of het icoon voor 3 seconden<br>vasthouden. Na het tikken op een icoon kan bijvoorbeeld snel ingeschakeld<br>worden, zonder dat u uw code hoeft in te voeren (vraag uw installateur hoe dit<br>werkt). Het tikken op een icoon en deze vast te houden voor 3 seconden zal<br>altijd het autorisatie scherm tonen en het "Inschakelen" scherm zal alleen<br>zichtbaar worden na het invoeren van uw code. |
|       | Toont het "uitschakelen / alarmherstel" scherm (zie pagina's 7 en 17).                                                                                                    |

|    | Toont het "Bediening" scherm (zie p. 7).     |
|----|----------------------------------------------|
| 1  | Toont het "Systeemstatus" scherm (zie p. 8). |
|    | Toont het "Noodsituatie" scherm (zie p. 10). |
| De | Toont het "Geavanceerd" scherm (zie p. 11).  |

### 1.1.6 Autorisatie scherm

| * \ | /oer              | uw c                    | ode in            | 5         |
|-----|-------------------|-------------------------|-------------------|-----------|
|     | 1                 | <b>2</b> <sub>ABC</sub> | 3 DEF             |           |
|     | 4 <sub>сні</sub>  | 5.,кі                   | бмно              |           |
|     | 7 <sub>PQRS</sub> | 8тих                    | 9 <sub>wxyz</sub> |           |
| ×   |                   | 0                       |                   | $\bigvee$ |

Bepaalde schermen en functies zijn alleen beschikbaar na autorisatie van een gebruiker. Autorisatie wordt gedaan op basis van het invoeren van een code. Gebruik de numerieke

toetsen om de code in te voeren en bevestig deze door op het V icoon te tikken.

Standaard zijn de volgende codes in het alarmsysteem voorgeprogrammeerd:

### service code: 12345 gebruiker 30 code: 1111

Indien u een fout maakt tijdens het invoeren van uw code, tik dan op A en voer uw code nogmaals in (indien dit meerdere malen binnen een minuut gebeurt zal dit ook in het logboek worden opgeslagen).

### 1.1.7 "Inschakelen" scherm

Het uiterlijk van het scherm kan afwijken van onderstaande afbeelding en hangt er vanaf of u rechten heeft om één of twee blokken in te schakelen.

| SATE | Ľ |
|------|---|
|      |   |

| lcoon    | Functie                                   |
|----------|-------------------------------------------|
| ~        | Om in te schakelen in de "volledig" mode. |
| <b>(</b> | Om in te schakelen in de "dag" mode.      |
| (        | Om in te schakelen in de "nacht" mode.    |

### Het blok keuze scherm

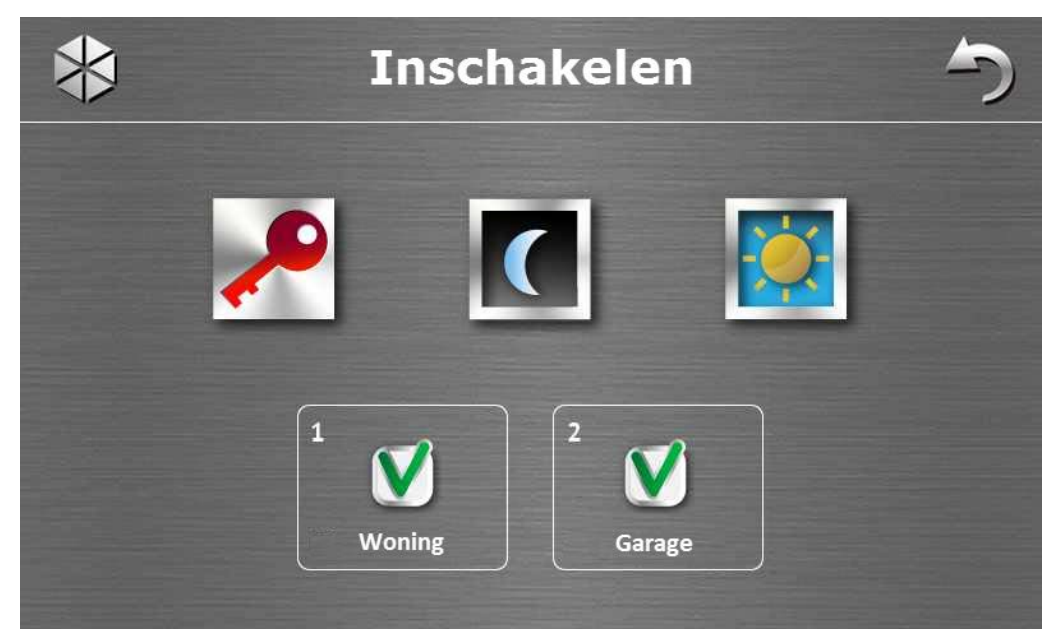

Dit scherm wordt weergegeven indien u beide blokken mag inschakelen. De blokken worden

met hun naam weergegeven. Standaard wordt het *V* icoon bij beide velden weergegeven wat betekent dat het blok ingeschakeld gaat worden. Tik op het veld indien het blok niet

ingeschakeld moet worden (het u icoon zal worden weergegeven). Nadat u bepaalt heeft welke blokken ingeschakeld moeten worden tikt u op één van de bovenliggende iconen om het systeem in te schakelen.

### Het scherm zonder blok keuze

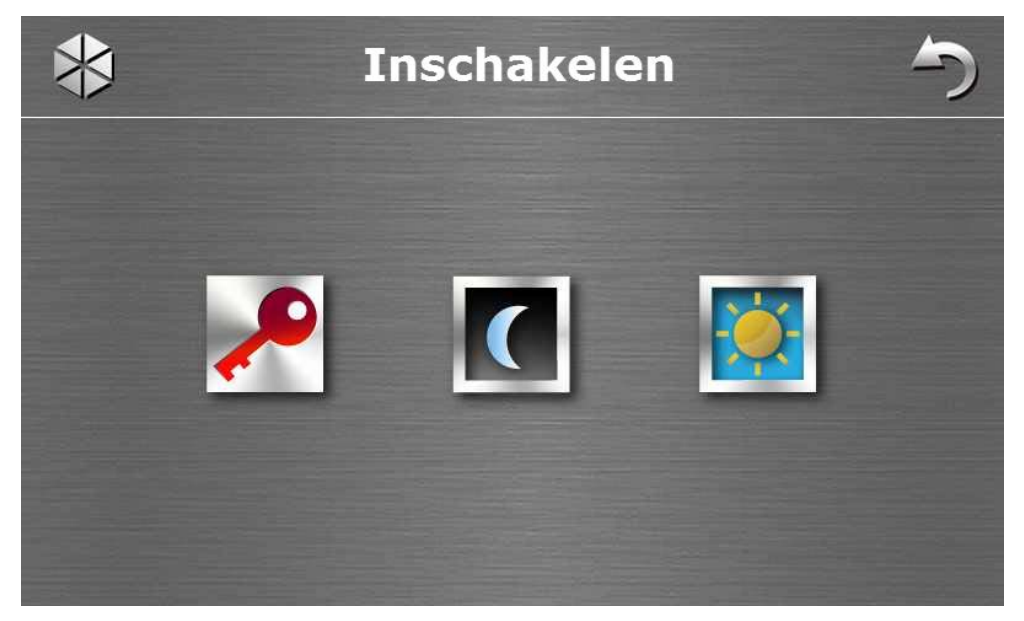

Dit scherm wordt weergegeven indien u maar één blok mag inschakelen (of als snel inschakelen toegestaan is door de installateur in één blok).

### 1.1.8 "Alarm herstellen / Uitschakelen" scherm

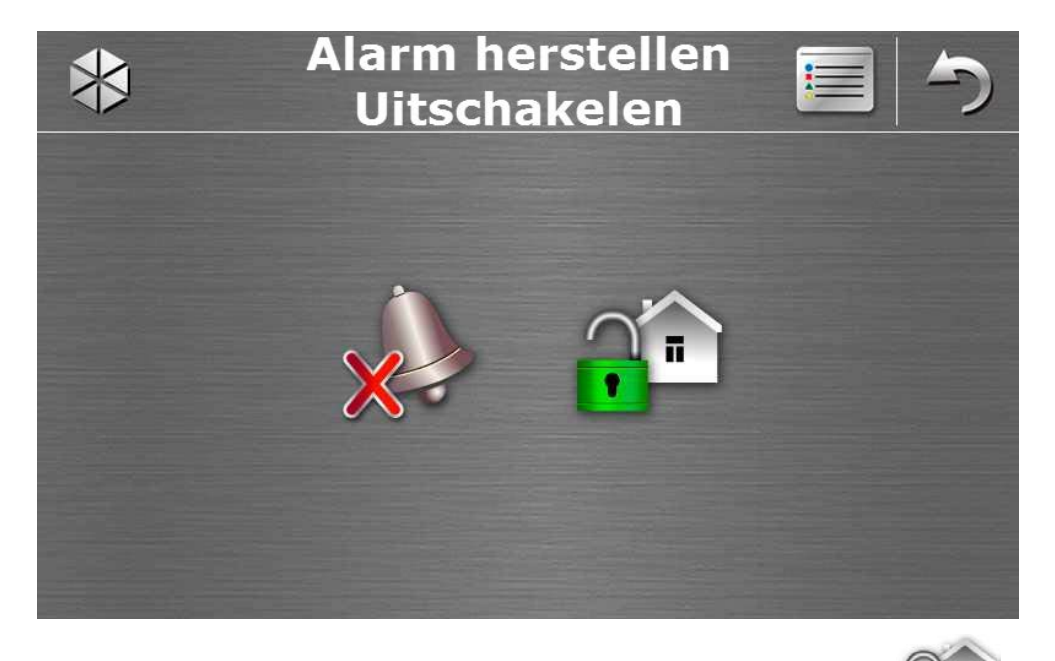

Het "Alarm herstellen / Uitschakelen" scherm wordt getoond nadat u het **m** icoon aantikt in het hoofdmenu of als er alarm is (alarm in geheugen) en minimaal 1 blok ingeschakeld is.

| lcoon | Functie                               |
|-------|---------------------------------------|
|       | Om het alarm te herstellen.           |
|       | Om het alarmsysteem uit te schakelen. |

### 1.1.9 "Bediening" scherm

De iconen op het scherm tonen de uitgangen welke u kunt aansturen. Het tikken op een icoon wijzigt de status van de uitgang (van uit naar aan en van aan naar uit). De betekenis van de iconen en de status ervan wordt beschreven op p.3.

### 1.1.10 "Systeemstatus" scherm

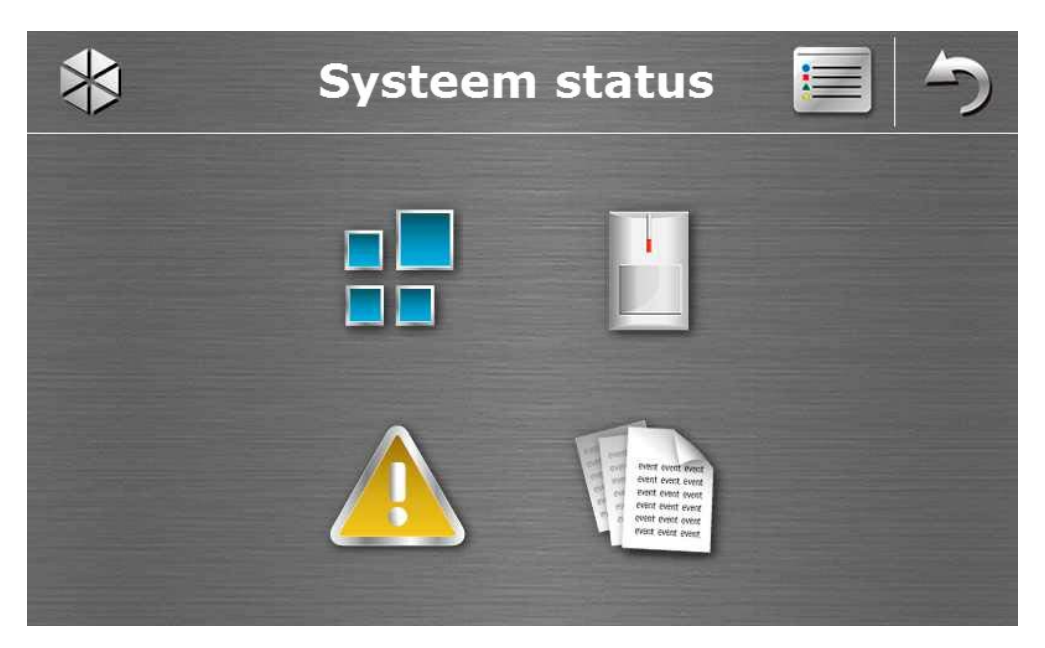

| lcoon                 | Functie                                                                                                    |
|-----------------------|----------------------------------------------------------------------------------------------------|
|                       | Toont het "Blok status" scherm.                                                                                                    |
|                       | Toont het "Zone status" scherm.                                                                                                    |
|                       | Toont het "Storingen" scherm, waarin de huidige storingen worden<br>weergegeven (de installateur kan het systeem zodanig configureren dat<br>storingen net zolang worden weergegeven totdat deze zijn hersteld). |
| A Constant and Sector | Toont het logboek.                                                                                                    |

i

Bij het bekijken van het logboek zal het  $\equiv$  icoon bovenin het scherm zichtbaar worden. Tikken op dit icoon zal het weergeven van de informatie wijzigen van: licht grijze letters naar gekleurde letters (en andersom).

### **Blok status**

De status van blokken worden d.m.v. iconen geïllustreerd. Tik op het **?** icoon bovenin het scherm om de uitleg van alle iconen weer te geven. Het getoonde nummer naast het icoon correspondeert met het blok nummer. Door te tikken op het icoon wordt de blok naam aan de onderzijde van het scherm getoond.

| lcoon            | Blok status                                                            |
|------------------|------------------------------------------------------------------------|
|                  | systeem uitgeschakeld – er zijn geen geactiveerde zones                |
| <٢               | uitgangsvertraging actief – resterende tijd langer dan 10 seconden     |
|                  | uitgangstijdvertraging actief – resterende tijd minder dan 10 seconden |
| P                | ingeschakeld in de volledige mode                                      |
|                  | ingeschakeld in de dag mode                                            |
|                  | ingeschakeld in de nacht mode                                          |
|                  | ingangsvertraging is actief                                            |
| $\bigcirc$       | brandalarm                                                             |
|                  | alarm                                                                  |
|                  | waarschuwingsalarm                                                     |
|                  | sabotage alarm                                                         |
|                  | brandalarm in het geheugen                                             |
|                  | alarm in het geheugen                                                  |
|                  | waarschuwingsalarm in het geheugen                                     |
| $\triangleright$ | sabotage alarm in het geheugen                                         |

### Zone status

De status van de zones wordt door iconen geïllustreerd. De nummers in de iconen komen overeen met de zonenummers. Bij het tikken op het icoon zal het zonenummer en tekstinformatie over de zonestatus aan de bovenkant van het display worden weergegeven.

| lcoon      | Zone status                |
|------------|----------------------------|
| $\bigcirc$ | normaal (niet geactiveerd) |
|            | geactiveerd                |
|            | storing – lange activering |

9

| 10         | INT-TSH                   | SATEL |
|------------|---------------------------|-------|
|            | storing – geen activering |       |
|            | overbrugd                 |       |
|            | sabotage                  |       |
|            | eerste geactiveerde alarm |       |
| $\diamond$ | sabotage in het geheugen  |       |
|            | alarm in het geheugen     |       |

### 1.1.11 "Noodsituatie" scherm

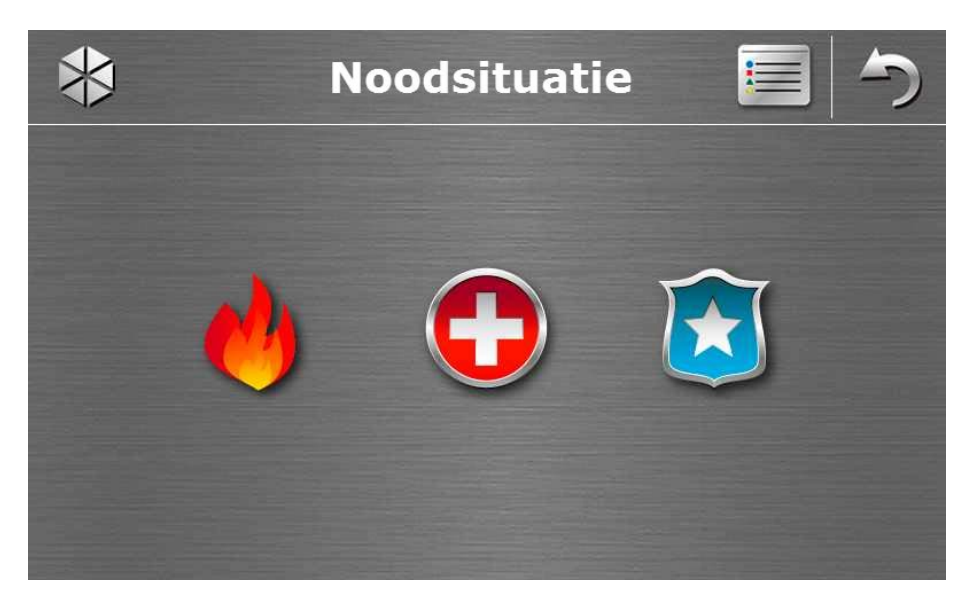

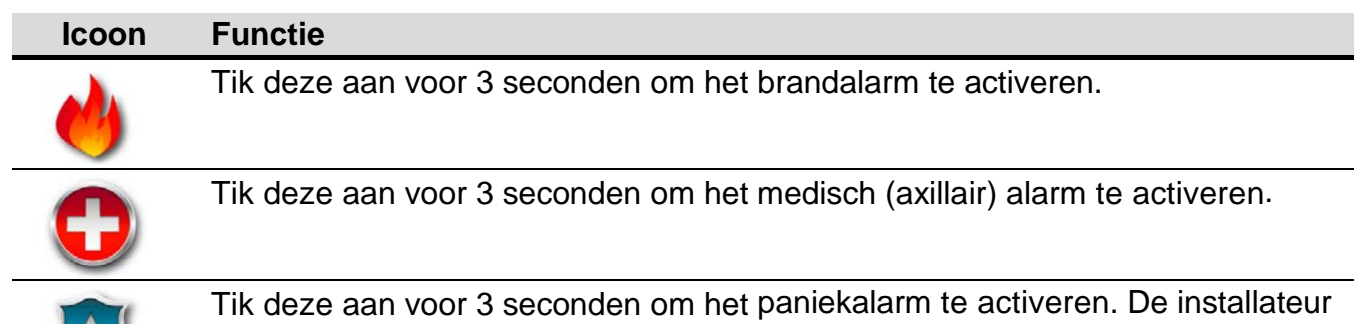

definieert of een luid paniekalarm (met een luid alarmsignaal) of een stil alarm (zonder een geluidssignaal) wordt geactiveerd.

### 1.1.12 "Geavanceerd" scherm

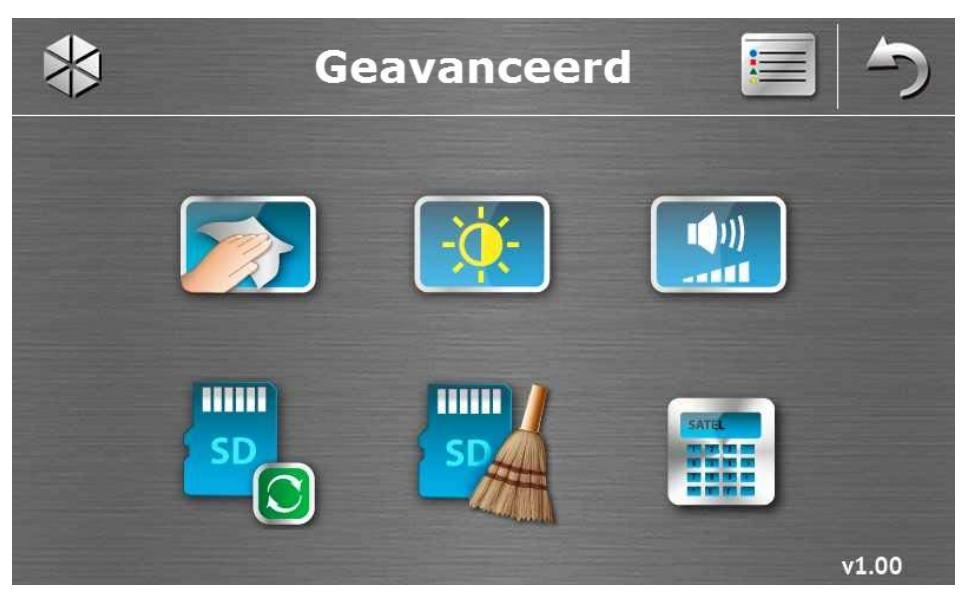

Rechtsonder in het scherm vindt u de informatie over de firmware versie van het bediendeel.

| lcoon      | Functie                                                                                                    |
|------------|----------------------------------------------------------------------------------------------------|
|            | Vergrendeld het Touchscreen voor 30 seconden (om het scherm te reinigen).                                                       |
| - <u>;</u> | Toont het "Display verlichting" scherm.                                                                                         |
|            | Toont het "Volume" scherm.                                                                                                    |
| SD         | Mogelijkheid om de firmware van het bediendeel op te waarderen (de functie is beschikbaar na het invoeren van de service code). |
| SDA        | Mogelijkheid om de microSD kaart te formatteren (de functie is beschikbaar na het invoeren van de service code.                 |
|            | Toont de terminal.                                                                                                    |

### Display achtergrondverlichting

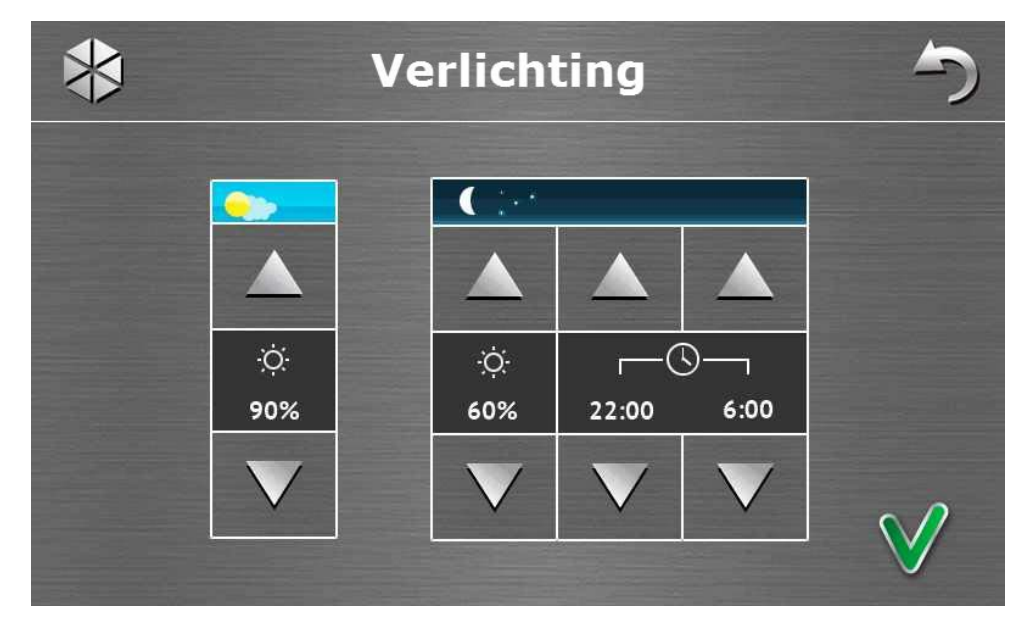

De intensiteit van de achtergrondverlichting van het scherm kan worden aangepast in een bereik van 10-100%. In de nachtelijke uren kan de intensiteit anders gespecificeerd worden.

### Volume

| ≯                          |          | Vo                  | olume         | •           |            | 5 |
|----------------------------|----------|---------------------|---------------|-------------|------------|---|
| <b>†</b> ‡ <del>1</del> )) |          | ,                   |               |             |            |   |
|                            |          |                     |               |             |            |   |
| 88 ))<br>60%               | ()<br>() | <b>∑</b> ∢))<br>60% | <b>∑</b> ► )) | 🎍 ))<br>90% | ▶))<br>90% |   |
|                            |          | 00%                 |               |             |            |   |

Het volume niveau van geluiden kunt u hier aanpassen:

|                    | 5                                                                                                    |
|--------------------|----------------------------------------------------------------------------------------------------|
| 88 ))              | Bij bediening op het scherm (aanraken van toetsen, bevestigingen bij uitgevoerde acties, etc.) en bij signalering van storingen. |
| <br>•              | Het Bel geluid (openen van een bel zone).                                                                                        |
| <br><b>∑</b> ¢))   | Het ingangsvertraging geluid.                                                                                                    |
| ∑⇒))               | Het uitgangsvertraging geluid.                                                                                                   |
| <br><b>&amp;</b> » | Het brandalarm geluid.                                                                                                    |
| (( م               | Signalering bij waarschuwing, inbraak, paniek en medische alarmen.                                                               |

### Terminal

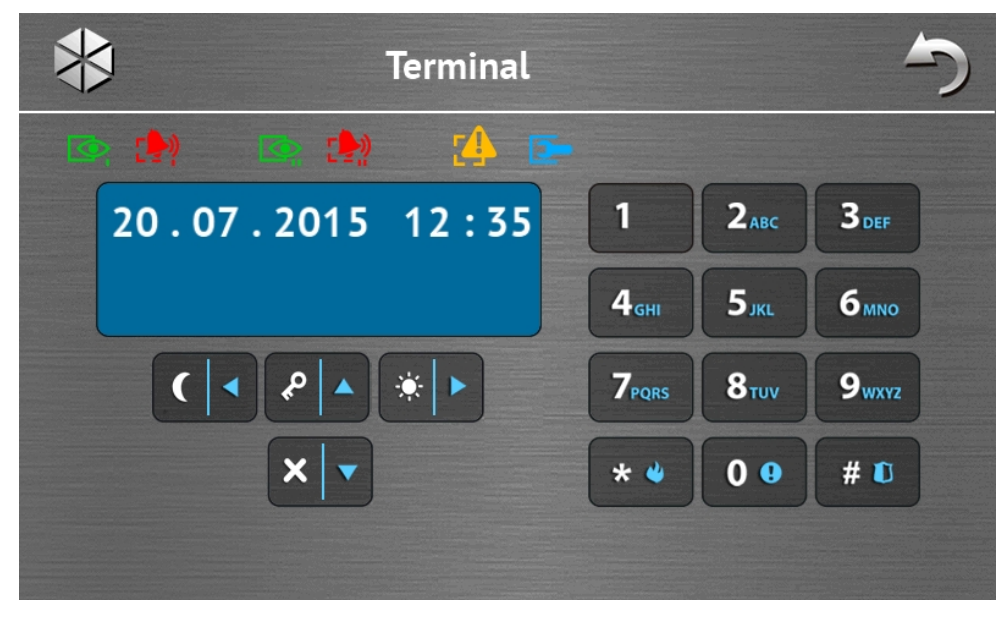

Via de terminal kunt u het alarmsysteem bedienen en programmeren op dezelfde manier als vanaf een LCD bediendeel. De methode voor gebruik van een dergelijk bediendeel wordt beschreven in de programmeerhandleiding / gebruikershandleiding van het alarmsysteem (elektronische versies van de handleidingen kunt u downloaden via www.satel.eu of www.osec.nl).

### 1.2 Geluidssignalering

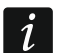

De installateur kan de geluidsignalering uitschakelen.

### 1.2.1 Tonen geproduceerd bij het icoon-gebaseerd menu

- 1 korte toon aanraken van een toets in het autorisatie scherm of bij het selecteren / deselecteren van een veld tijdens de keuze van blokken en gebeurtenistypes.
- 2 korte tonen aanraken van een icoon.
- **2 lange tonen** foutieve code, functie niet beschikbaar of terugkeren van het hoofdscherm naar het statusscherm.
- 3 korte tonen bevestiging bij het uitvoeren van een commando.

### 1.2.2 Tonen geproduceerd bij gebruik van de terminal

- 1 korte toon aanraken van een numerieke toets.
- **2 korte tonen** het betreden van het gebruikersmenu, submenu, een functie of naar de volgende stap in de programmering gaan.
- 3 korte tonen bevestiging van:
  - het starten van de inschakelprocedure;
  - het uitschakelen en/of alarm herstellen;
  - een uitgang uitzetten;
  - uitschakelen van het belsignaal op het bediendeel via de <sup>8 tuv</sup> toets;
  - het verlaten van de functie en terugkeren naar het menu na bevestiging van de ingevoerde data.
- 4 korte tonen en 1 lange toon signalering van:
  - een uitgang aanzetten;

- het inschakelen van belsignaal op het bediendeel via de <sup>8 tuv</sup> toets;
- het verlaten van de functie en het verlaten van het gebruikersmenu na bevestiging van de ingevoerde data.
- **1 long beep** bepaalde zones zijn overbrugd (tijdens het inschakelen) of indien inschakelen niet mogelijk is (bepaalde zones in het blok zijn geactiveerd of er is een storing).
- 2 long beeps een foutieve code, een functie die niet beschikbaar is of het verlaten van de

functie zonder bevestiging van de ingevoerde data (bijv. bij gebruik van de **\*** toets).

**3 long beeps** – het niet uitkunnen voeren van een opdracht (de gebruiker heeft niet voldoende rechten of de functie is niet beschikbaar).

### 1.2.3 Gebeurtenissen gesignaleerd door geluiden

i

Alleen door de installateur geselecteerde gebeurtenissen worden gesignaleerd.

Alarmen worden gesignaleerd voor de tijd die geprogrammeerd is door de installateur.

**5 korte tonen** – zone activering (BEL functie).

- lange toon iedere 3 seconden, gevolgd door een serie van korte tonen voor 10 seconden en 1 lange toon aftellen van de uitgangsvertraging (indien de tijd korter is dan 10 seconden, dan zal alleen de laatste opeenvolging van korte tonen worden geproduceerd).
- een opeenvolging van 7 tonen van verminderde duur, en iedere paar seconden herhaald aftellen van de automatische-inschakeling vertraging.
- 2 korte tonen iedere seconden aftellen van de ingangsvertraging.
- 2 korte tonen iedere 3 seconden signalering van een nieuwe storing.
- 1 korte toon elke 0.5 seconde waarschuwingsalarm.

continu een toon - alarm.

lange toon iedere seconden – brandalarm.

### 2. Bediening van het alarmsysteem

Dit gedeelte beschrijft de bedieningsmogelijkheden welke d.m.v. het icoon-gebaseerde menu kunnen worden uitgevoerd. De gedeelte bevat niet de gebruiker autorisatie welke nodig is voor gebruik van het bediendeel.

Het alarmsysteem wordt op een zelfde manier gebruikt via de terminal als bij gebruik van een LCD bediendeel. Voor een beschrijving van de alarmsysteem werking met gebruik van een LCD bediendeel verwijzen wij u naar de gebruikershandleiding van het alarmsysteem.

### 2.1 Inschakelen

De inschakelprocedure wordt gestart nadat de onderstaande handelingen uitvoert worden. De inschakelprocedure stopt nadat de uitgangsvertraging verstreken is (als deze succesvol verlopen is zal het systeem ingeschakeld worden – zie ook "Mislukken van de inschakel procedure" p. 16). Indien de uitgangsvertraging tijd 0 is, dan zal het systeem direct inschakelen.

U kunt tussendoor de inschakel mode wijzigen, wat betekent dat u het systeem niet hoeft uit te schakelen om het blok in een andere inschakel mode te zetten. Indien er een alarm is zal indien de inschakel mode gewijzigd wordt of hetzelfde blok opnieuw ingeschakeld wordt in dezelfde inschakel mode, het alarm worden hersteld (dit geldt niet voor de snel inschakel mode).

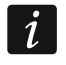

De dag/nacht inschakel modes zijn pas beschikbaar als de installateur zones heeft toegewezen hieraan.

Indien een uitgangsvertraging voor het blok geprogrammeerd is kunt u het blok verlaten via de uitgangsroute zonder het alarm te activeren. De uitzondering hierop is als het blok ingeschakeld wordt zonder uitgangsvetraging.

1. Tik op het icoon in het hoofdmenu. Het "Inschakelen" scherm zal worden weergegeven. Het uiterlijk van het scherm kan afwijken en hangt er vanaf of u rechten heeft om één of twee blokken in te schakelen.

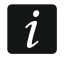

Indien de installateur het snel inschakelen heeft geactiveerd (zonder dat u uw code hoeft in te voeren) voor één blok, dan zal inschakelen van het andere blok alleen

mogelijk zijn na het tikken op het 🚺

en deze voor 3 seconden vast te houden.

- 2. Indien een scherm weergegeven wordt waarin de blokken getoond worden, dan kunt u op deze velden tikken om te selecteren om het blok in te schakelen (**V**), of niet (**D**).
- 3. Tik op één van de volgende iconen om:

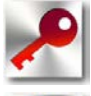

volledig in te schakelen,

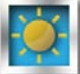

in de dag mode in te schakelen,

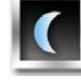

in de nacht mode in te schakelen.

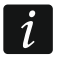

Indien u het alarmsysteem direct wilt inschakelen (zonder ingang of uitgangsvertraging) houdt u het icoon voor 3 seconden ingedrukt.

4. De inschakel procedure zal worden gestart voor de blok(ken).

### 2.1.1 Informatie over overbrugde zones

De installateur kan het systeem zo programmeren dat indien er een zone overbrugd is in het systeem, u niet in kunt schakelen en de terminal geopend wordt met een bericht:

"Overbrugde zones 1=IN 4=Overbruggen" – u kunt het volgende doen:

- Tik op \*\* om het inschakelen te annuleren,
- Tik op **L** om door te gaan met inschakelen,
- Tik op <sup>4</sup> ghi om de OVERBRUGGEN functie te starten (zie hiervoor de gebruiker handleiding van het alarmsysteem).

"Overbrugde zones 1=IN" – u kunt het volgende doen:

- Tik op \* om het inschakelen te annuleren,
- Tik op **1** om door te gaan met inschakelen.

### 2.1.2 Inschakelen is niet mogelijk

De installateur kan het systeem zo programmeren dat indien er een zone geactiveerd is in het blok of dat er een storing in het systeem is (inclusief sabotage's), u het systeem niet kunt inschakelen en de terminal getoond wordt met een bericht:

"Zone [zone nummer] geopend." – u kunt het volgende doen:

- Tik op \*\*\* om het inschakelen te annuleren,
- Tik op <sup>4</sup> ghi om de OVERBRUGGEN functie te starten (zie hiervoor de gebruikershandleiding van het alarmsysteem).
- *i* Het systeem kan ingeschakeld worden nadat alle geopende zones gesloten zijn of nadat u de zone overbrugd.

"Zones open 1=Ok 2=Controleer" – u kunt het volgende doen:

- Tik op \*\* om het inschakelen te annuleren,
- Tik op **1** om geforceerd in te schakelen,
- Tik op <sup>2 abc</sup> om te bekijken welke zones geopend staan. Bij het bekijken van een geopende zone, en u heeft de ZONE OVERBRUGGEN rechten, dan kunt u de geopende

zone overbruggen door te tikken op 4 ghi (indien u gevraagd wordt dit te bevestigen

tikt u op de 1 om de zone te overbruggen of op het \*\* om de zone niet te overbruggen).

"Storingen 1=Ok 2=Controleer" – u kunt het volgende doen:

- Tik op \*\* om het inschakelen te annuleren,
- Tik op 1 om geforceerd in te schakelen,
- Tik op <sup>2 abc</sup> om het storingslogboek te bekijken.

Indien u geforceerd inschakelt zal deze informatie in het logboek worden geschreven.

### 2.1.3 Mislukken van de inschakel procedure

De installateur kan het systeem zo programmeren dat de inschakelprocedure mislukt aan het einde van de uitgangsvertraging als:

- er een zone geactiveerd is in het gebied (blok) en op het moment bij het starten van de inschakelprocedure nog niet geactiveerd was;
- er een storing is welke nog niet bestond op het moment van het starten van de inschakelprocedure.

### 2.2 Uitschakelen

İ

Indien er een alarm is (alarm in het geheugen) dan zal bij het uitschakelen van het alarmsysteem ook gelijktijdig het alarm worden hersteld.

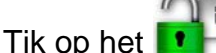

het 📑 in het hoofdmenu. Afhankelijk van de systeemstatus:

I. Er is geen alarm (of geen alarm in het geheugen) en 1 blok is ingeschakeld / u heeft toegang tot 1 blok.

Het blok zal worden uitgeschakeld.

II. Er is een alarm (of alarm in het geheugen) en 1 blok is ingeschakeld / u heeft toegang tot 1 blok.

Het "Alarm herstellen / Uitschakelen" scherm zal worden getoond. Tik op het **1** Het blok zal worden uitgeschakeld.

III. Er is geen alarm (of geen alarm in het geheugen) en beide blokken zijn ingeschakeld. Een scherm zal worden weergegeven waarin de blokken getoond worden, en kunt u op deze velden tikken om te selecteren om het blok uit te schakelen (V), of niet ().

Nadat u de juiste blokken geselecteerd heeft tikt u op

IV. Er is een alarm (of alarm in het geheugen) en beide blokken zijn ingeschakeld.

Het "Alarm herstellen / Uitschakelen" scherm zal worden getoond. Tik op het

### 2.3 Het alarm herstellen (zonder uit te schakelen)

Tik op het **I** in het hoofdmenu. Afhankelijk van de systeemstatus:

- I. Er is een alarm (of in het alarmgeheugen) en geen van de blokken zijn ingeschakeld. Het alarm zal worden hersteld.
- II. Er is een alarm (of in het alarmgeheugen) en minimaal 1 blok is ingeschakeld.

Het "Alarm herstellen / Uitschakelen" scherm zal worden getoond. Tik op het XVV. Het alarm zal worden hersteld.